## <<重要通知>>

## <u>更新 Zoom 5.0 版本</u>

Zoom 在官方網站宣報,使用者<u>必需</u>於 2020 年 5 月 30 日之前,把程式更新至 5.0 版本,否則將<u>無法</u>加入直播課堂。請參閱以下電腦版和手機版的更新步驟,為 Zoom 程式進行更新,以獲得更佳的加密和資訊安全保障。
\*\*註:請未完成 zoom 更改學生姓名者,參考" 20200425 翠林家長通訊 第 3 頁"更改學生姓名\*\*

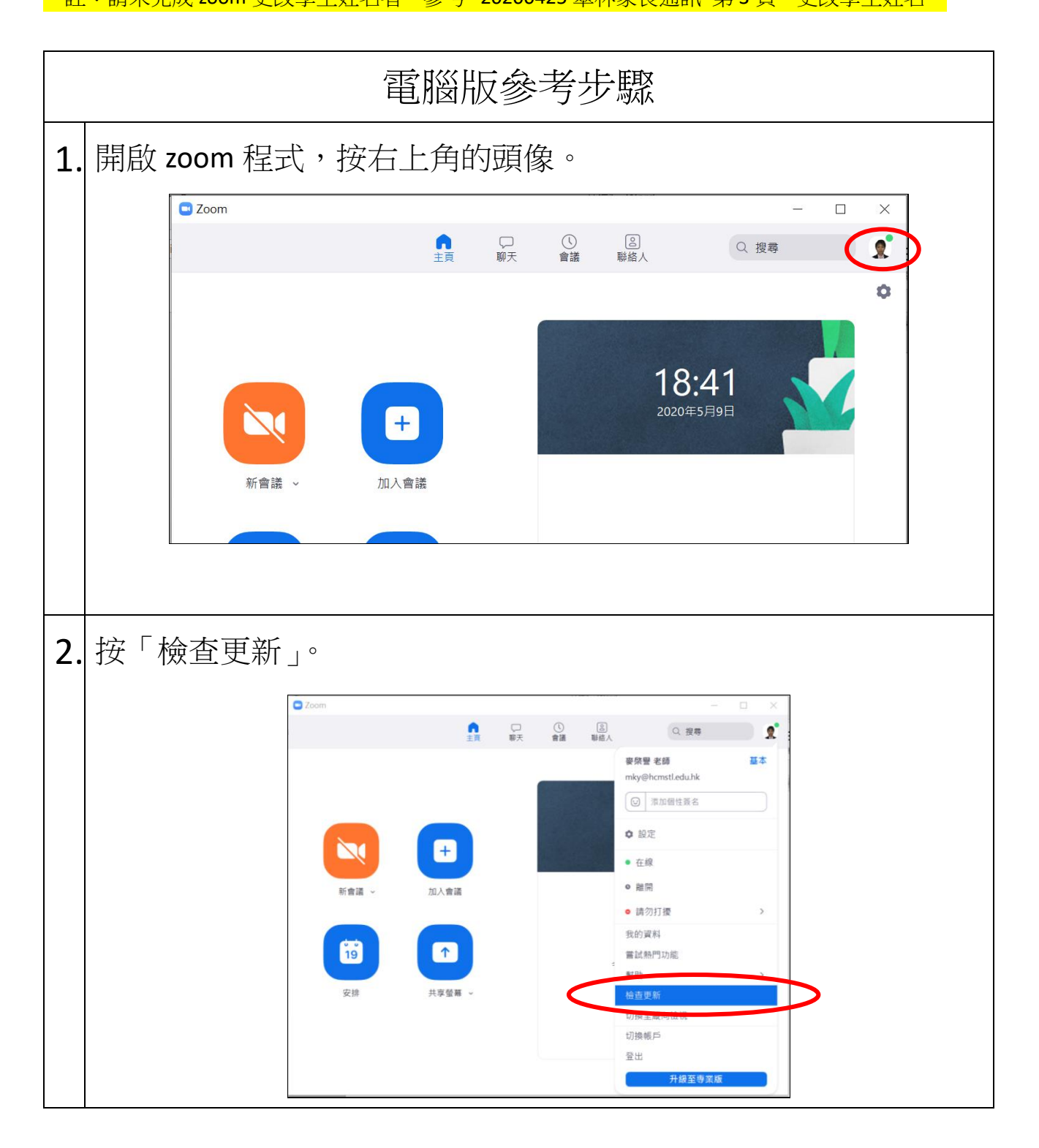

| 3. | 下載更新中。                                                                                                    |  |  |
|----|----------------------------------------------------------------------------------------------------|--|--|
|    | ■ Zoom 要新<br>今可用更新!<br>已得新版本 5.0.1 (23502.0430) 可用 + 零目動為 4.6.11 (20559.0413) +<br>Release notes of 5.0.1 (23502.0430):<br>New and enhanced features<br>- Support for setting to disable Personal Meeting ID (PMI)<br>Resolved issues<br>- Minor Bug Frees<br>Release notes of 5.0.0 (2316.6.0427):<br>Changes to existing features<br>- Prevent private chatting with channel members outside of Zoom account or<br>organization<br>- Copied URL will not include password if the web setting Embed password in meeting<br>link for one-click join is disabled   |  |  |
| 4. | 上按「升級」。                                                                                                    |  |  |
|    | ■ Zoom 更新<br>A G 可用更新!<br>已有新版本 5.0.1 (23502.0430) 可用 • 您目前為 4.6.11 (20559.0413) •<br>Release notes of 5.0.1 (23502.0430):<br>New and enhanced features<br>- Support for setting to disable Personal Meeting ID (PMI)<br>Resolved issues<br>- Minor Bug Fixes<br>Release notes of 5.0.0 (23168.0427):<br>Changes to existing features<br>- Prevent private chatting with channel members outside of Zoom account or<br>organization<br>- Copied URL will not include password if the web setting Embed password in meeting<br>link for one-click join is disabled |  |  |
| 5. | . Zoom 5.0 版本。                                                                                                    |  |  |
|    | ■ Zoom 更新 × 當前已是最新版本 您目前使用最新版本 5.0.1 (23502.0430)。版本資訊 關閉                                                                                                    |  |  |

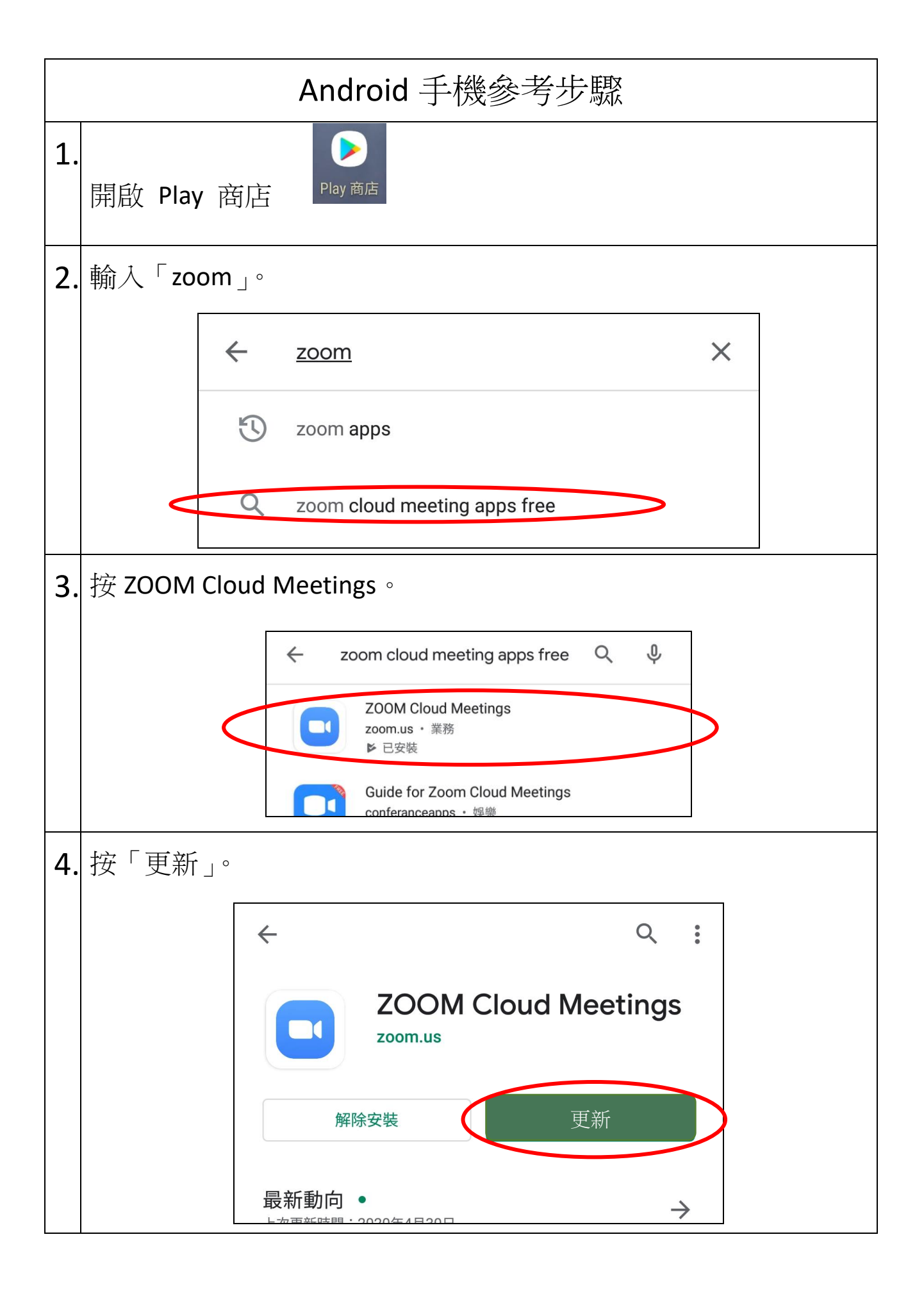

| iPad/iPhone 手機參考步驟                                                                                                    |                                                |  |
|----------------------------------------------------------------------------------------------------|------------------------------------------------|--|
| 1. 開啟 App Store                                                                                                    |                                                |  |
| App Store                                                                                                    |                                                |  |
| 2. 輸入「zoom」∘                                                                                                    |                                                |  |
| 下午6:56 5月9日星期六<br>Fitter → Q Zoom                                                                                                    | ◆ 86% ■) ② 20消                                 |  |
| Q zoom                                                                                                    |                                                |  |
| Q zoom cloud meetings                                                                                                    |                                                |  |
| Q zoom meeting                                                                                                    |                                                |  |
|                                                                                                    |                                                |  |
| 3. 按 ZOOM Cloud Meetings 的 UPDATE / 更新                                                                                                    |                                                |  |
| 下午 6:56 5月9日 星期六                                                                                                    | 중 86% ■)                                       |  |
| Filters     Q     zoom cloud meetings                                                                                                    | ◎                                              |  |
| VooV Meeting<br>Tencent Video Conferencing<br>國★★★☆☆ 50                                                                                                    | ZOOM Cloud Meetings<br>Meet Happy<br>★★★★☆ 18K |  |
| Backders Columbaration<br>The rate of and the second second | Schedule, start, or join a meeting with ease   |  |
|                                                                                                    |                                                |  |